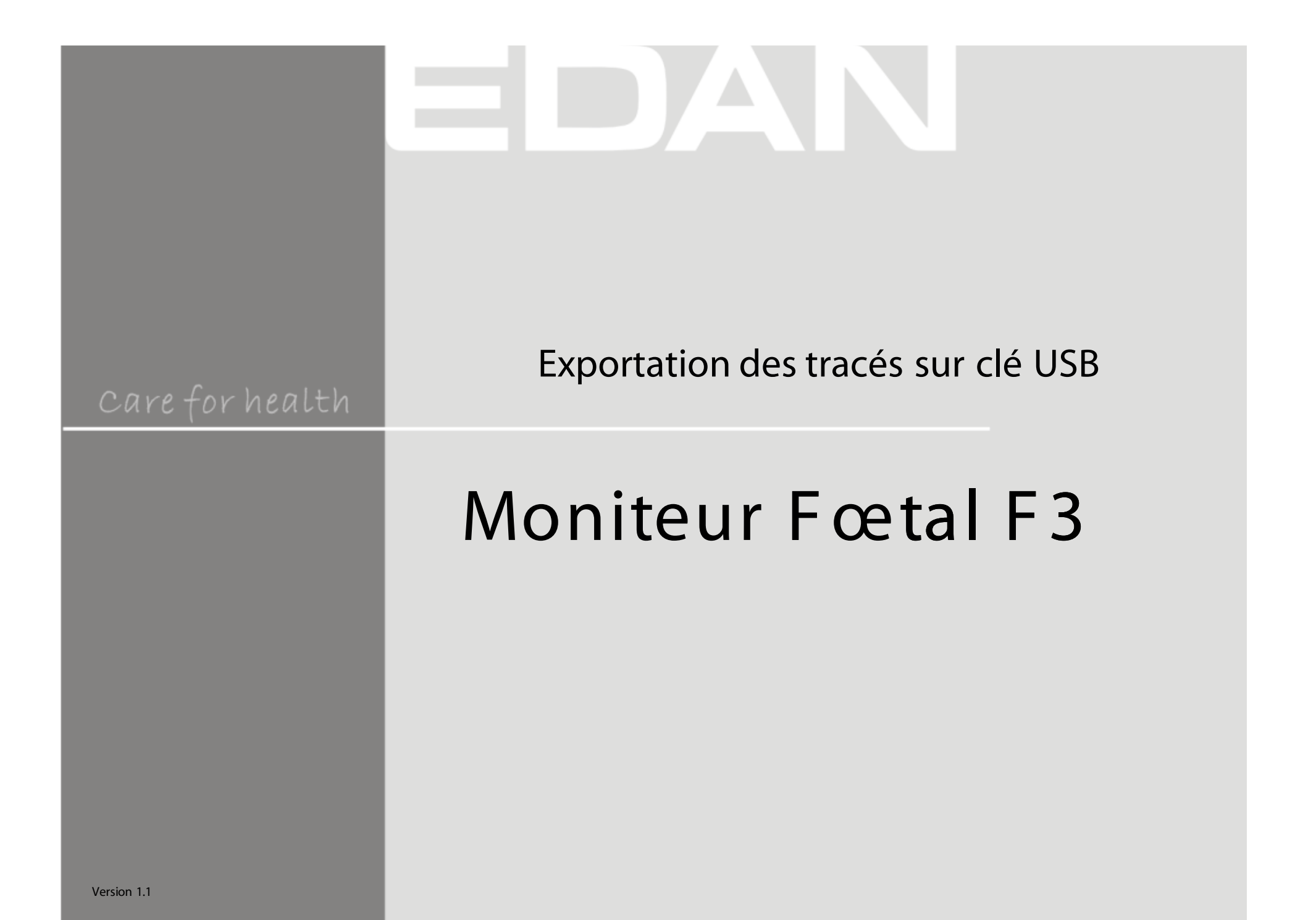

# · Insérer la clé USB dans le port USB du F3

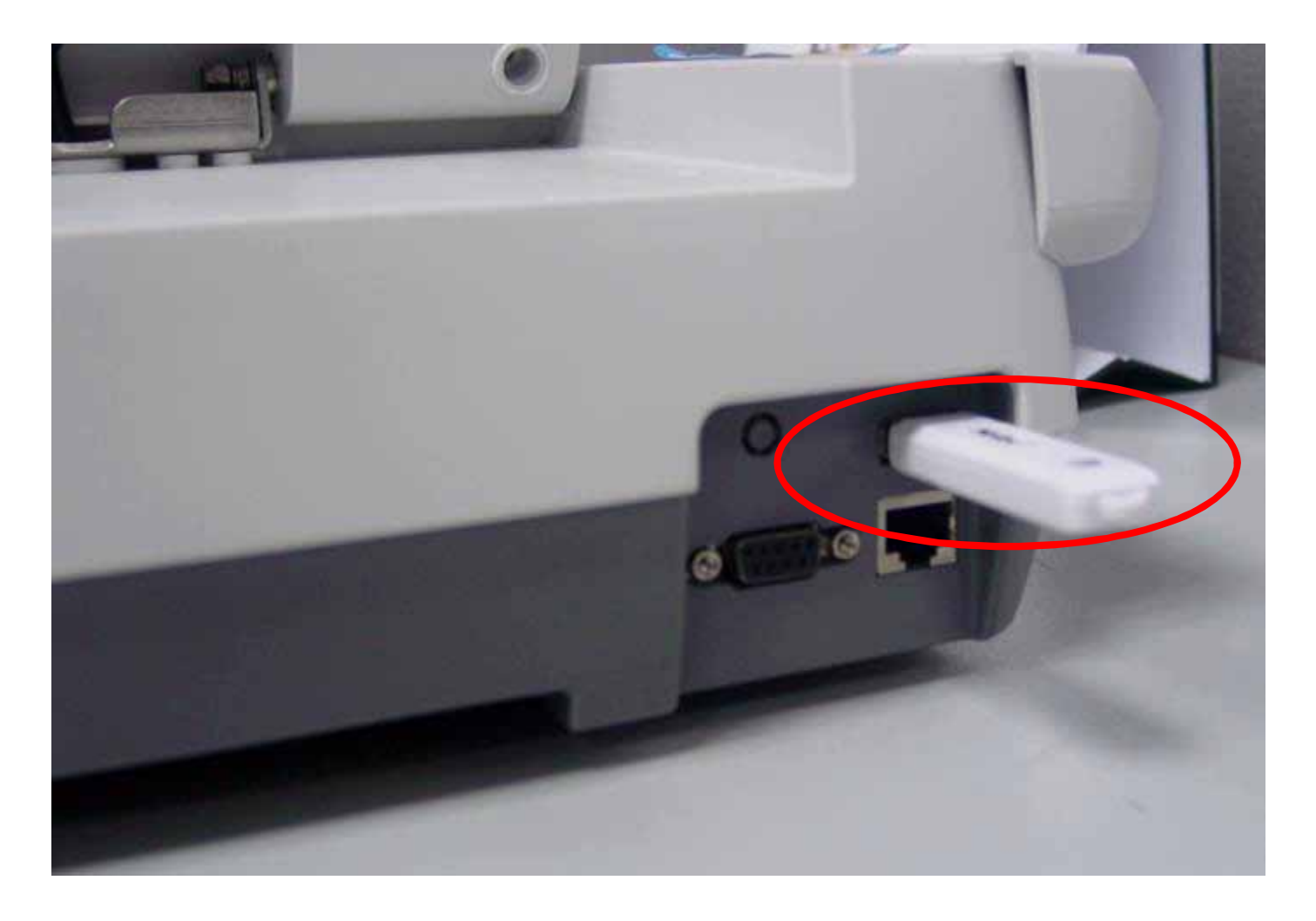

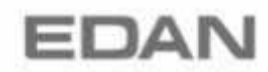

• Attendre l'affichage du message indiquant que la clé USB est bien reconnue par le F3

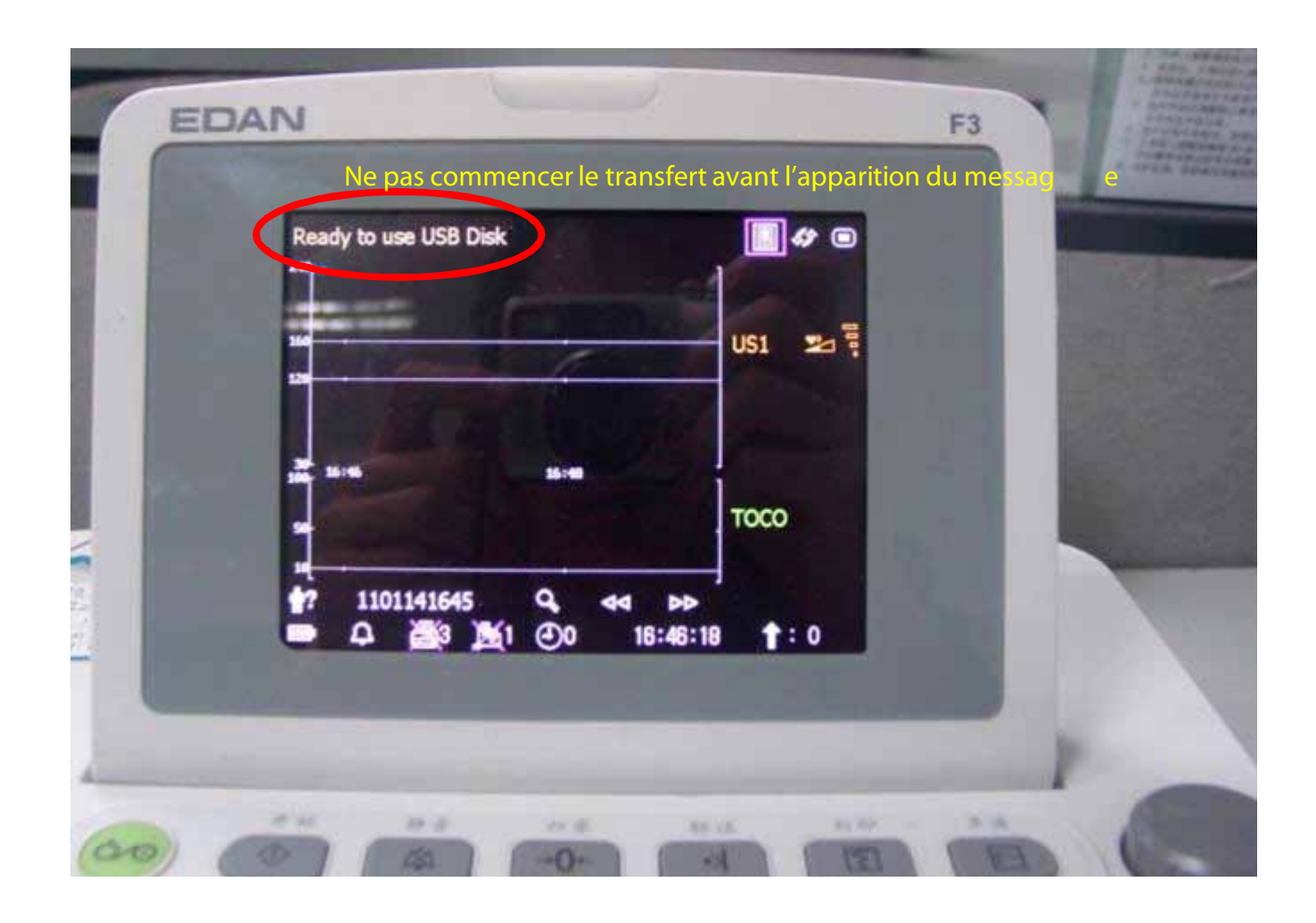

### · Transfert de données

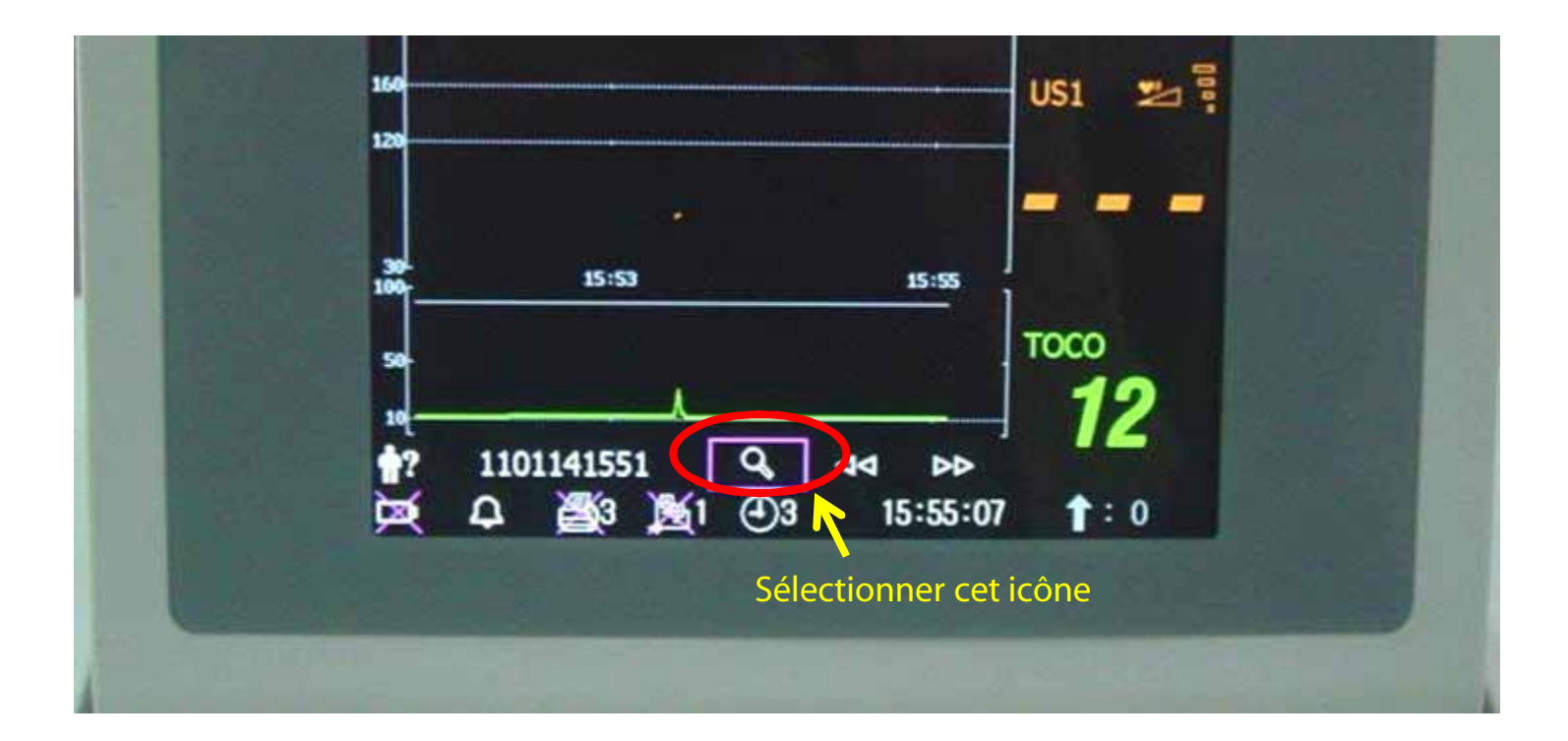

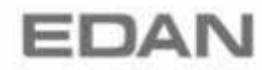

Care for Health

### · Transfert de données

#### Sélectionner la ligne puis valider

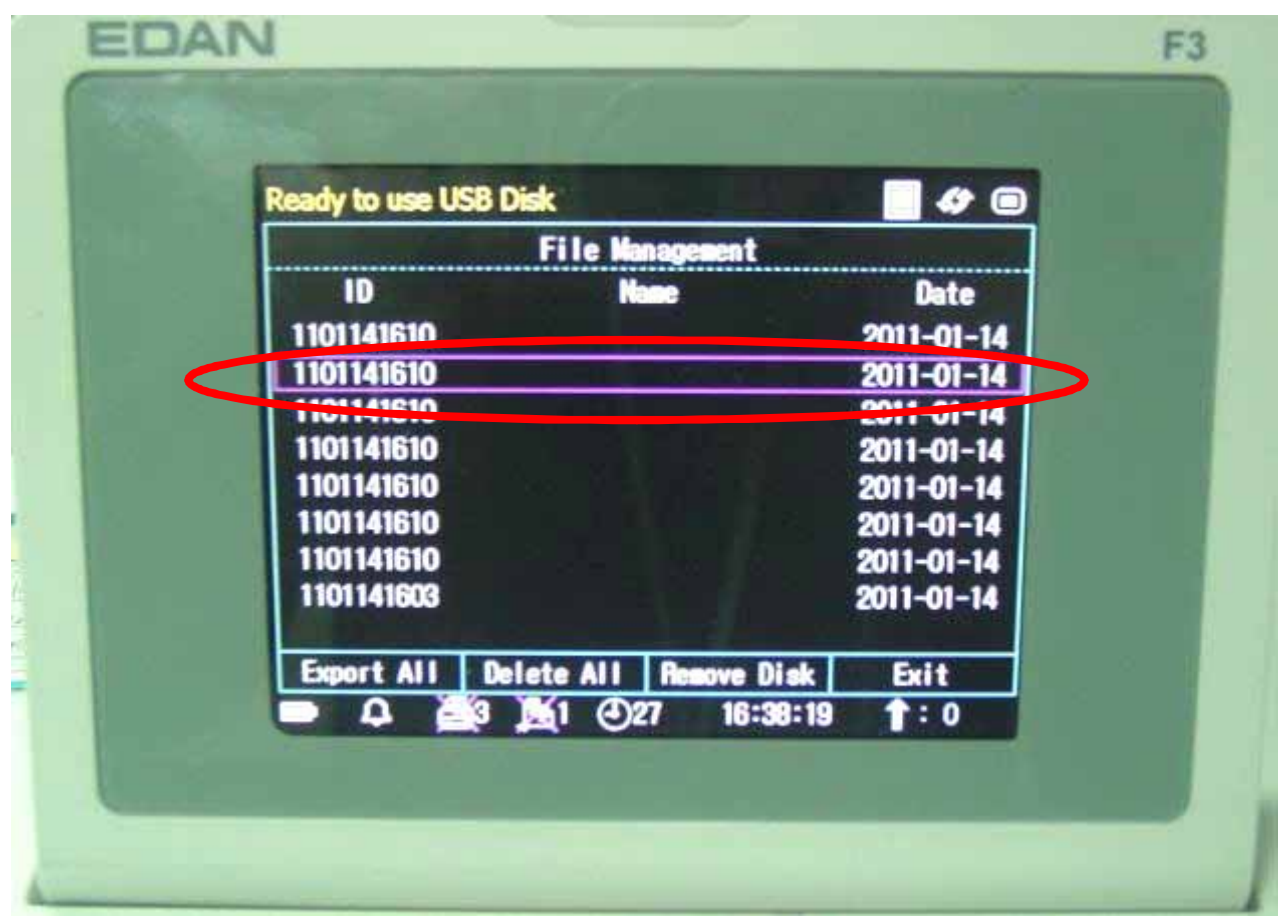

EDAN

Care for Health

## · Transfert de données

Sélectionner " Export " pour transférer les données,

Le message " Data export completed " apparaîtra lorsque le transfert sera terminé

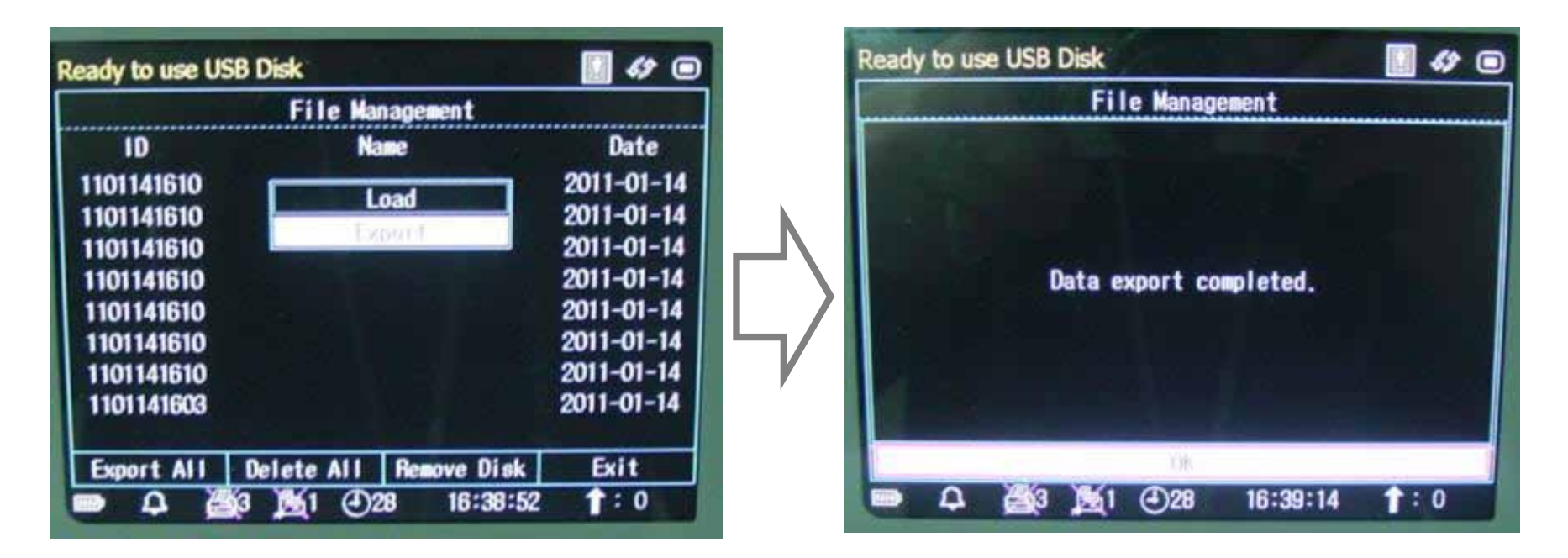

Export All = Exporter toutes les séances vers la clé USB Delete All = Supprimer toutes les séances du F3

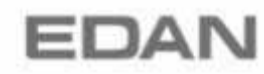

· Retirer le périphérique de stockage

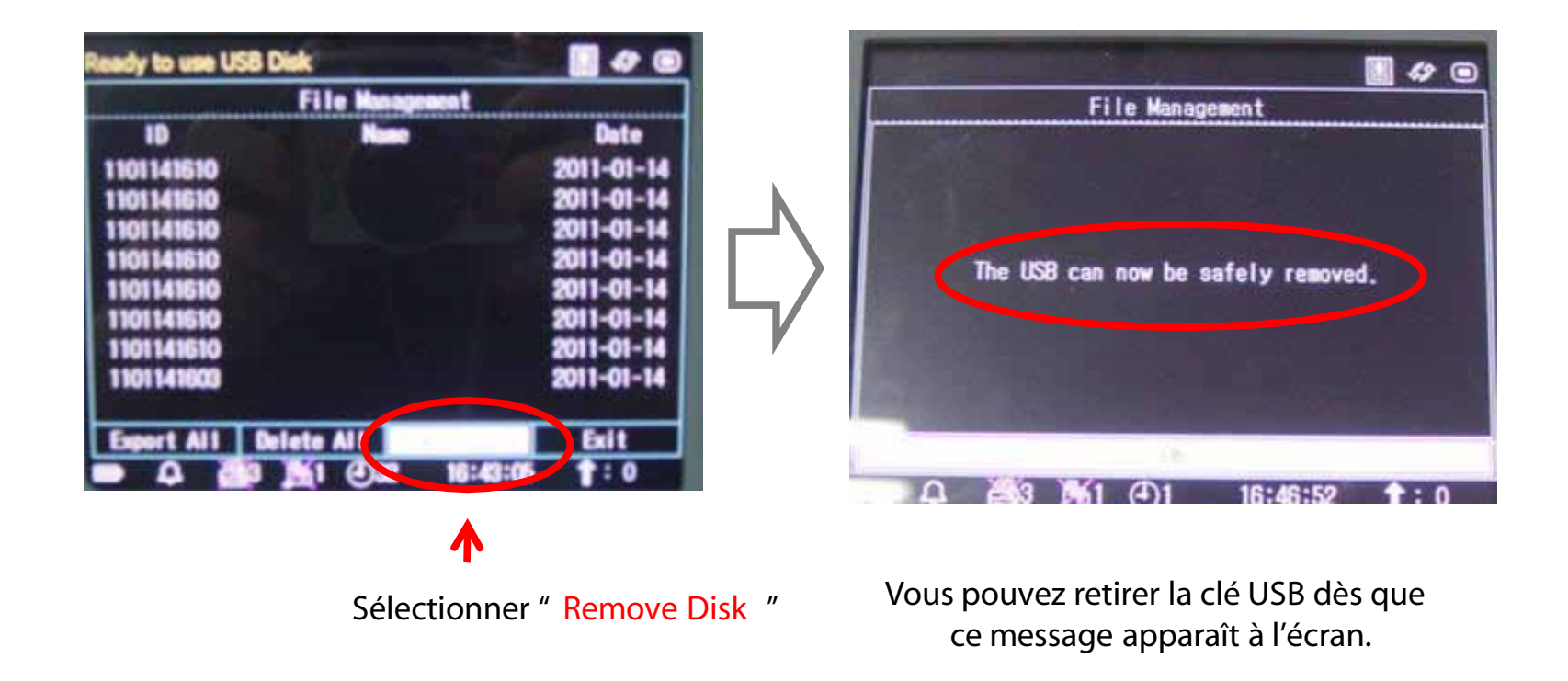

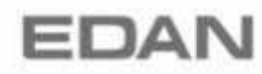

Care for Health

· Sauvegarder puis restaurer les fichiers

Les données sont désormais transférées sur la clé USB et sont automatiquement enregistrées dans le dossier fetusdata :

Clé USB :\FetusData

Pour réimporter les séances dans le logiciel Insight :

- lancer Insight
- faire Fichier puis ouvrir OU cliquer sur l'icône Ouvrir Fichier
- sélectionner un tracé présent sur la clé USB

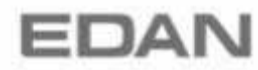